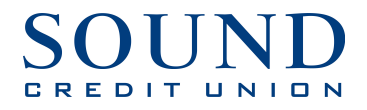

## QuickBooks for Windows Getting Started Instructions

**QuickBooks Direct Connect** 

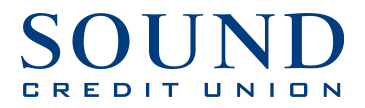

## **Documentation and Procedures**

## Task 1: Connecting to Sound Credit Union Direct Connect

- 1. After logging into QuickBooks, choose Banking Menu  $\rightarrow$  Online Banking  $\rightarrow$  Set Up Account for Online Services. In QuickBooks 2014 choose Banking Menu  $\rightarrow$  Bank Feeds  $\rightarrow$  Setup Bank Feed for an Account.
- 2. Two new windows will pop-up, please select 'Yes' on each.

|   | No Online Accounts                                                                                                    |  |  |  |  |
|---|----------------------------------------------------------------------------------------------------|--|--|--|--|
| 1 | You have not set up any accounts for online services. Would you like to set them<br>, up now?                         |  |  |  |  |
|   | Yes No                                                                                                    |  |  |  |  |
|   |                                                                                                    |  |  |  |  |
| _ | Temporarily Close All Windows                                                                                         |  |  |  |  |
|   | All open QuickBooks windows will be closed temporarily to set up online banking<br>services. Do you want to continue? |  |  |  |  |
|   | Yes                                                                                                    |  |  |  |  |

3. Select your QuickBooks Account or add a new account to sync with your Sound Credit Union account information.

| Set Up Account fo                            | or Online Services                   |
|----------------------------------------------|--------------------------------------|
| Select the QuickBooks account you want to co | onnect to your Financial Institution |
| Select your QuickBooks account:              |                                      |
| <u>H</u> elp                                 | < <u>Back Next &gt; Cancel</u>       |

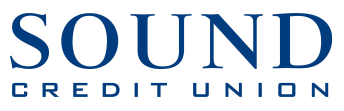

4. Type in 'Sound CU' into the search box for the financial institution name. In the results, select Sound CU. NOTE: Do NOT choose Sound Credit Union–it's for Web Connect, which is being phased out.

| Set Up Account for Online Services for Sound CU                                  |  |  |  |
|----------------------------------------------------------------------------------|--|--|--|
| Select the Financial Institution for this account                                |  |  |  |
| QuickBooks Account: Sound CU                                                     |  |  |  |
| Sound Cl.                                                                        |  |  |  |
| What if my Financial Institution is not listed?<br>Tell me about online banking. |  |  |  |
| Help <a>Back Mext&gt; Cancel</a>                                                 |  |  |  |

5. Enter your Sound Online Banking User ID and Password.

| Set Up Account for Online Services for Sound CU |                                           |                                                                                                    |  |  |  |
|-------------------------------------------------|-------------------------------------------|----------------------------------------------------------------------------------------------------|--|--|--|
| Sign in to                                      | Sound CU                                  |                                                                                                    |  |  |  |
| Customer ID                                     | Use your Login                            | NEED A CUSTOMER ID AND PASSWORD?<br>Your QuickBooks login is the same as the login<br>to your Sound CU Web site. |  |  |  |
| Password<br>Confirm<br>Password                 | Use your Password                         | <ul> <li>Sound CU Support</li> <li>253-383-2016 to sign up</li> <li>No fee for statement download</li> </ul>     |  |  |  |
| To sign in to your<br>connection, selec         | bank with a secure Internet<br>t Sign In. |                                                                                                    |  |  |  |
| <u>H</u> elp                                    |                                           | < <u>B</u> ack <u>Sign In</u> <u>C</u> ancel                                                                     |  |  |  |

6. Once the loading bar disappears, the accounts that are added will display.

| Set Up Account for Online Services for Sound CU               |                |                     |                   |  |  |
|---------------------------------------------------------------|----------------|---------------------|-------------------|--|--|
| Select the Sound CU account you want to connect to QuickBooks |                |                     |                   |  |  |
| Select your Sound EU account:                                 |                |                     |                   |  |  |
| ACCOUNT NAME                                                  | ACCOUNT NUMBER | ACCOUNT TYPE        | ROUTING NUMBER    |  |  |
| SAVINGS 00                                                    | 0000           | Savings             | 325183220         |  |  |
| CHECKING                                                      | 0000           | Checking            | 325183220         |  |  |
|                                                               |                |                     |                   |  |  |
|                                                               |                |                     |                   |  |  |
|                                                               |                |                     |                   |  |  |
|                                                               |                |                     |                   |  |  |
|                                                               |                |                     |                   |  |  |
|                                                               |                |                     |                   |  |  |
|                                                               |                |                     |                   |  |  |
|                                                               |                |                     |                   |  |  |
|                                                               |                |                     |                   |  |  |
| <u>H</u> elp                                                  |                | < Back <u>N</u> ext | t> <u>C</u> ancel |  |  |

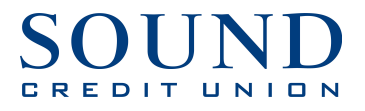

7. Select one account and click 'Next'.

| Set Up Account for Online Services for Sound CU                                                                                                    |  |  |  |  |
|----------------------------------------------------------------------------------------------------|--|--|--|--|
| Direct Connect Setup Complete                                                                                                    |  |  |  |  |
| Your QuickBooks Sound CU account is now set up for online services with Sound CU.                                                                                       |  |  |  |  |
| QuickBooks° 🤌 📠                                                                                                    |  |  |  |  |
| During the setup process, QuickBooks downloaded 1394 transactions from CHECKING     10     To view these transactions, click Finish to go to the Online Banking Center. |  |  |  |  |
| Help < Back Einish Cancel                                                                                                    |  |  |  |  |

- 8. Repeat steps 4-7 for any additional accounts you wish to sync with QuickBooks.
- 9. Once completed, you can update your transactions at any time by clicking on 'Receive Transactions' from the Online Banking Center in QuickBooks.

|                                                                                                    |                   | Online Banking C                 | enter                                |                         |                                 |                              |
|----------------------------------------------------------------------------------------------------|-------------------|----------------------------------|--------------------------------------|-------------------------|---------------------------------|------------------------------|
|                                                                                                    |                   |                                  |                                      |                         |                                 |                              |
| Financial Institution<br>Select<br>Sound CU                                                            |                   | Download Online Accoun           | its Online Balance Las<br>\$4,320.84 | st Update<br>12/30/2013 |                                 | QuickBooks                   |
|                                                                                                    | 7                 | Receive Tra                      | insactions                           |                         | 2                               |                              |
| Items Ready To Send(0)<br>Oreate transactions and<br>messages to send to your<br>Financial Institution | 🖻 Create Messages | Transaction Type<br>Messages (0) | N                                    | io. To Send<br>0        |                                 | Total                        |
| Items Received (0)                                                                                     |                   |                                  |                                      |                         |                                 |                              |
| Review items downloaded<br>from your Financial<br>Institution                                          | Item<br>Sound CU  | No. To Review                    |                                      |                         | QuidiBooks Balance<br>-\$215.18 | Online Balance<br>\$4,320.84 |
|                                                                                                    | Alerts            | 0                                |                                      |                         |                                 |                              |
|                                                                                                    |                   |                                  |                                      |                         |                                 |                              |
|                                                                                                    |                   | Add Transactions t               | o QuickBooks 🔻                       |                         |                                 |                              |

10. Each time you sync, QuickBooks will prompt you for your PIN which is your Online Banking password.

|                | Access to Sound CU | ×    |
|----------------|--------------------|------|
|                | QuickBooks         |      |
| Enter your PIN |                    |      |
| ок             | Cancel             | Help |